# Ploutus is back, targeting Itautec ATMs in Latin America

() metabaseq.com/recursos/ploutus-is-back-targeting-itautec-atms-in-latin-america

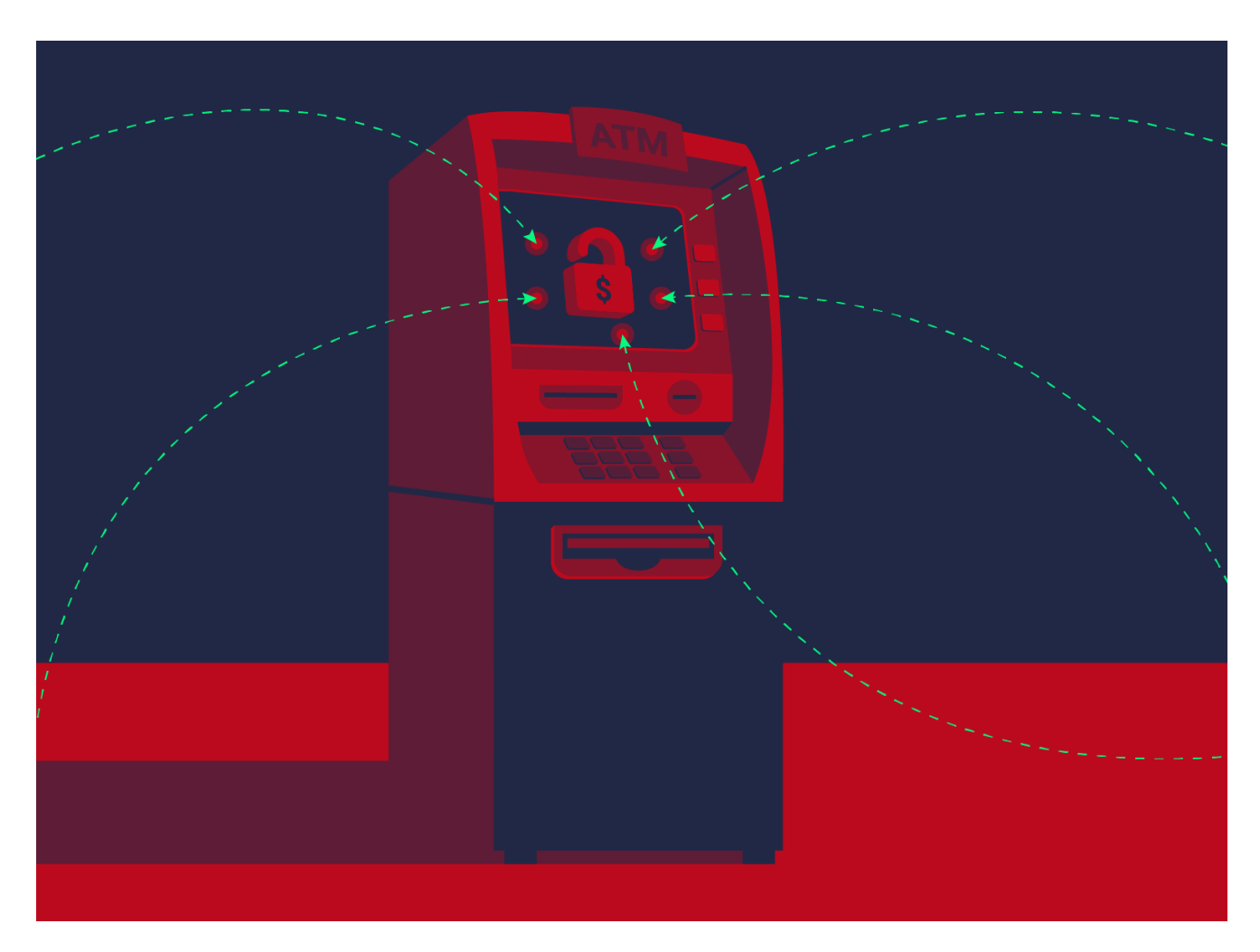

Ploutus, one of the most sophisticated ATM malware families worldwide, is back with a new variant focused on Latin America. <u>Discovered for the first time in 2013</u>, Ploutus enables criminals to empty ATMs by taking advantage of ATM XFS middleware vulnerabilities via an externally connected device. Since its first discovery, Ploutus has evolved to target various XFS middleware types, focusing on banks across Mexico and Latin America. Previously, researchers have discovered the following variants and associated target middleware:

| Үеаг | Variant name           | Attacked Middleware   |
|------|------------------------|-----------------------|
| 2013 | Ploutus                | NCR APTRA             |
| 2014 | Ploutus SMS            | NCR APTRA             |
| 2017 | Ploutus-D              | KAL multivendor       |
| 2018 | Ploutus-D USA (Piolin) | <u>Diebold Agilis</u> |

Table 1. Affected XFS Middleware

Metabase Q, Inc. All Rights Reserved

Ocelot, the Offensive Security research team of Metabase Q, identified a new variant of Ploutus in Latin America. This variant, dubbed Ploutus-I, controls ATMs from the Brazilian vendor Itautec. Itautec has been connected to other major ATM players over the years. In 2013, the Japanese manufacturer, OKI, partnered with Itautec to enter the Brazilian market; subsequently, NCR acquired OKI's <u>IT services and selected software in Brazil</u> in 2019.

Throughout this blog, we will describe the details of this new variant. We will cover the infection methodology, AV bypass technique, obfuscation layers, malware interaction with the crooks, and the XFS control to dispense the money on demand.

### Ploutus-I heist operation overview

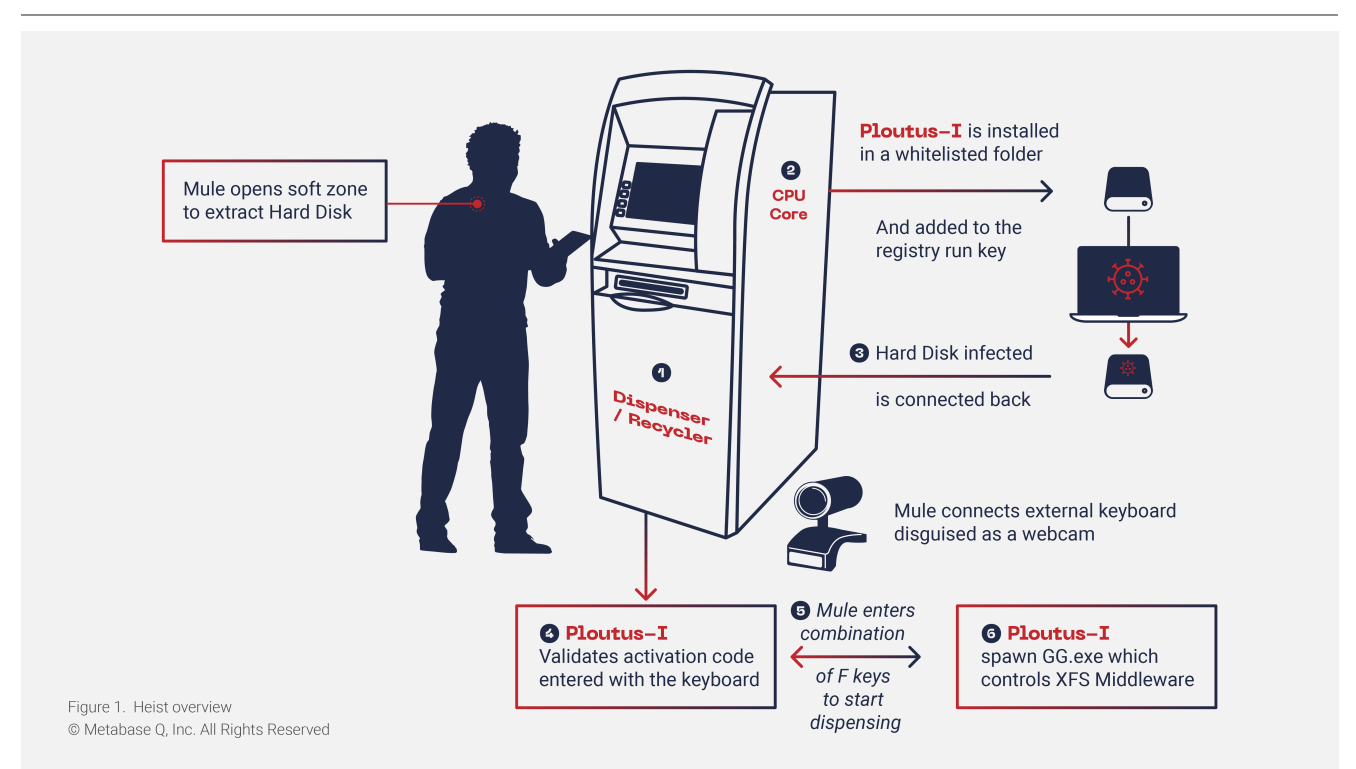

## **Ploutus-I Installation**

At the beginning of the heist, the mule extracts the hard disk from the ATM. The binaries and artifacts (seen below) are copied to the path C:\itautec. Because this path is whitelisted by the Antivirus, the binaries and artifacts can bypass detection.

| Rout                       | Description                | MD5                              |
|----------------------------|----------------------------|----------------------------------|
| C:\itautec\exe\Itautec.exe | Variante de Ploutus-I      | A0DEE20DD90B557BF411DF318740DDC2 |
| C:\itautec\exe\log.dll     | Utilidad para Logging      | CAE007EF56306F7A8F07FF6678C15837 |
| C:\itautec\exe\GG.exe      | Controla el XFS Middleware | 33E849EF4604B89BDD905CEAAC9C4E9E |
| C:\itautec\exe\XFSGG.dll   | Controla el XFS Middleware | EAB939B1F5E310400A7DE60F62622B04 |
| C:\itautec\exe\msxfs.dll   | XFS APIs                   | 3BDA1500AF49F91045D4BB93272F7352 |

Table 2. Ploutus-I Installation

© Metabase Q, Inc. All Rights Reserved

Persistence is gained by adding the malware path to the Userinit registry key (see Figure 2), which lists the programs run by Winlogon when a user logs in to the system.

This path is found here:

HKEY\_LOCAL\_MACHINE\SOFTWARE\Microsoft\WindowsNT\CurrentVersion\Winlogon\

| SiHostRestartTimeGap      | ∧ Metadata                                                   |
|---------------------------|--------------------------------------------------------------|
|                           | Name: Userinit                                               |
| 🖶 VMApplet                | Type: REG_SZ                                                 |
| ····  WinStationsDisabled | Value                                                        |
| scremoveoption            | C:\Windows\system32\userinit.exe,C:\itautec\exe\Itautec.exe, |
| A Disable CAD             |                                                              |

Figure 2. Registry key used for persistence

The Ploutus-I executable is shown as "Itautec Protection Agent," with a compilation time of April 17, 2020.

| C:\itautec\exe\Itautec.exe: |                          |  |  |  |  |
|-----------------------------|--------------------------|--|--|--|--|
| Verified:                   | Unsigned                 |  |  |  |  |
| Link date:                  | 11:08 AM 4/17/2020       |  |  |  |  |
| Publisher:                  | n/a                      |  |  |  |  |
| Company:                    | n/a                      |  |  |  |  |
| Description:                | Itautec Protection Agent |  |  |  |  |
| Product:                    | Itautec Protection Agent |  |  |  |  |
| Prod version:               | 0.0.0.1                  |  |  |  |  |
| File version:               | 0.0.0.1                  |  |  |  |  |
| MachineType:                | 32-bit                   |  |  |  |  |
|                             |                          |  |  |  |  |

Figure 3. Fake description of Ploutus-I

### **Deobfuscating Ploutus-I**

Every new variant of Ploutus is harder to deobfuscate, and this last version is not the exception. This section is highly technical but essential to share for researchers to improve awareness and ATM security in the future. If you are not interested in the technical details, please skip to the next section.

Ploutus-I has always been written in .NET Framework as a method of further obfuscation to avoid signature-based detection and to make the reverse engineering task very challenging.

Before getting into the deobfuscation details, it is imperative to understand how the execution of .NET managed code(C#, F#, etc.) occurs in memory. For a more detailed explanation, we recommend reading <u>Phrack</u>. For this blog, a minimalistic flow is shown in Figure 4.

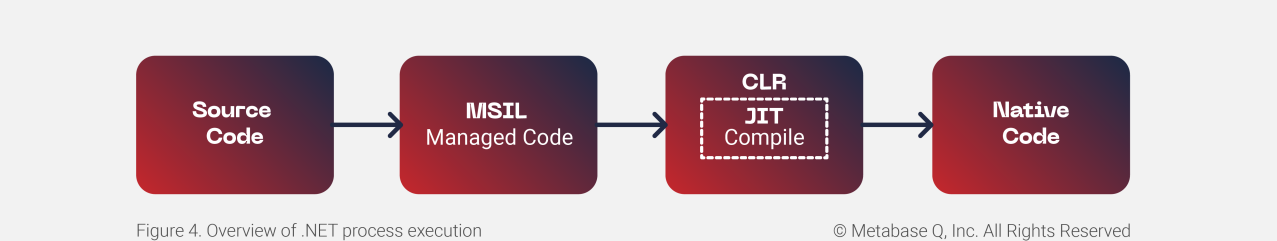

In a glimpse, what Ploutus-I obfuscator (Reactor) does is obfuscate the MSIL Managed Code so that the source code cannot be displayed by <u>DnSpy</u> Debugger & Decompiler tool. At runtime, the malicious code is deobfuscated by the malware and then passed to the Just-In-Time (JIT) Compiler to create the native code that ends up been executed by the CPU. How can we recover the source code and understand the inner workings of the malware? Keep reading.

By opening the assembly file Itautec.exe (see Figure 5), we can immediately see the structure of the old variant Ploutus-D. Later in our discovery, we realized that the criminals behind Ploutus-D just added support to control Itautec/OKI XFS Middleware.

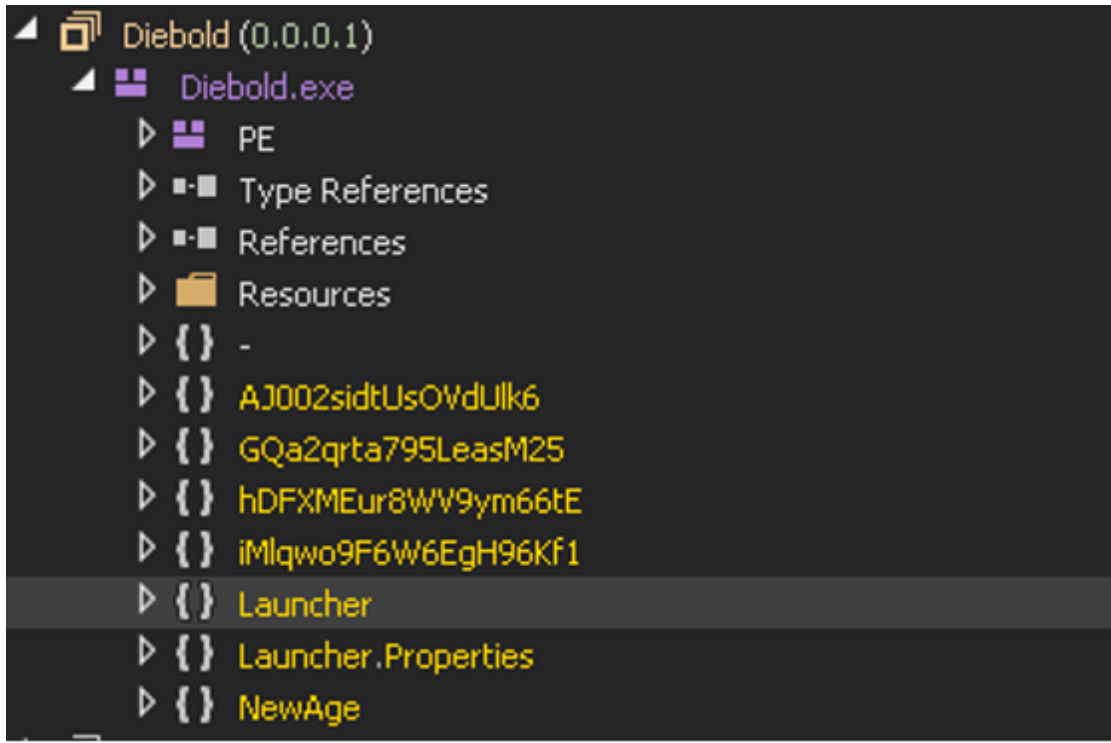

Figure 5. The same template of the previous variant used

| 4 | Diebold (0.0.0.1) |     |                                                                                                    |  |  |  |
|---|-------------------|-----|----------------------------------------------------------------------------------------------------|--|--|--|
|   | _ ▲ 🔛             | Die | bold.exe                                                                                                    |  |  |  |
|   | ⊳                 | н   | PE                                                                                                    |  |  |  |
|   | ₽                 | ••  | Type References                                                                                                 |  |  |  |
|   | ⊳                 | ••  | References                                                                                                    |  |  |  |
|   | ⊳                 |     | Resources                                                                                                    |  |  |  |
|   | Þ                 | {}  |                                                                                                    |  |  |  |
|   | Þ                 | {}  | AJ002sidtUsOVdUlk6                                                                                              |  |  |  |
|   | 4                 | {}  | GQa2qrta795LeasM25                                                                                              |  |  |  |
|   |                   | 4   | 🐾 vlig50mEXIJEDAGw36 @02000020                                                                                  |  |  |  |
|   |                   |     | 🕨 💼 Base Type and Interfaces                                                                                    |  |  |  |
|   |                   |     | 🕨 💼 Derived Types                                                                                               |  |  |  |
|   |                   |     | ିଳ୍ଦ .cctor() : void @0600021B                                                                                  |  |  |  |
|   |                   |     | vlig50mEXIJEDAGw36(): void @06000249                                                                            |  |  |  |
|   |                   |     | 🔍 aDX6SpRmb2w16ZyZqr(object) : IntPtr @06000278                                                                 |  |  |  |
|   |                   |     | AHthZGWmKMXtXZZH43(IntPtr, int): void @06000289                                                                 |  |  |  |
|   |                   |     | AjCCAdExi12RxxBhee(object, CipherMode) : void @0600027D                                                         |  |  |  |
|   |                   |     | 🔍 alB8BD9h5Rmd9Z1VbZ(object) : object @0600024B                                                                 |  |  |  |
|   |                   |     | $\mathfrak{P}_{\mathbf{e}}$ B9OVkAWKfs(ref uint, uint, uint, uint, uint, ushort, uint, object) : void @06000221 |  |  |  |
|   |                   |     | 🔍 BfoCpK4C9gqIdKYkrJ(IntPtr, IntPtr) : bool @0600026D                                                           |  |  |  |
|   |                   |     | 💁 BhBd4tU2oHc0buqaup(object) : void @0600024F                                                                   |  |  |  |
|   |                   |     | BsnX98celbLTtx6Inef(object) : RuntimeMethodHandle @060002A8                                                     |  |  |  |
|   |                   |     | • btmVw4PGBG(object) : byte[] @06000226                                                                         |  |  |  |
|   |                   |     | ଦ୍ତି bvPVhaFkVH() : bool @06000223                                                                              |  |  |  |
|   |                   |     | 🔍 ciuAkJnDrvY8GfZkVA(object) : void @0600025A                                                                   |  |  |  |
|   |                   |     | 🔍 ckD8j62CDjx6Kxq2Kp(IntPtr, int) : IntPtr @06000260                                                            |  |  |  |
|   |                   |     | ♀ cLDXw3QHUbOImL7Oi3(uint, int, uint) : IntPtr @06000285                                                        |  |  |  |
|   |                   |     | • CqMuWZnyLcnQs2TLI3(IntPtr, Type) : object @06000291                                                           |  |  |  |
|   |                   |     | ♀ cmVvvqXv4(): byte[] @06000248                                                                                 |  |  |  |
|   |                   |     | 🔍 D1n7wYcPRroB3oL1VYA(long) : object @060002A6                                                                  |  |  |  |
|   |                   |     | ଦ୍ଧ DFZVKwdIT9() : byte[] @06000240                                                                             |  |  |  |
|   |                   |     | eA2n6rcrMSYVS0WprrW(object) : ModuleHandle @060002A3                                                            |  |  |  |
|   |                   |     | ♀ EitVT5GmAY(): void @06000225                                                                                  |  |  |  |
|   |                   |     | • ePN35P9ppZX3tyoZYb(int) : IntPtr @06000266                                                                    |  |  |  |
|   |                   |     | ♥ EvYuWSHfrKRrk1Ye6M(object) : object @0600026F                                                                 |  |  |  |
|   |                   |     | ିକ୍କ f54VYuG9Ig(uint, ushort) : uint @06000222                                                                  |  |  |  |
|   |                   |     | ♥ F9AVgDru9k(object) : byte[] @0600021D                                                                         |  |  |  |
|   |                   |     | ♥ faxeDBzDvjSr417Q0I(object, object) : bool @0600029A                                                           |  |  |  |
|   |                   |     | ♥ <sub>e</sub> FnUVPFJ9uZ() : byte[] @06000242                                                                  |  |  |  |
|   |                   |     | GBdhwPZ94LtM0ClfeH(object, object) : object @0600026E                                                           |  |  |  |
|   |                   |     | 9 GCDc58KnA5Rg10e622(RuntimeTypeHandle) : Type @0600028C                                                        |  |  |  |

Figure 6. All Functions and Class names generated with random names

| Key | /board > | <                                                                                |
|-----|----------|----------------------------------------------------------------------------------|
|     | 1        | using System;                                                                    |
|     |          | using System.Runtime.CompilerServices;                                           |
|     |          | using System.Windows.Forms;                                                      |
|     |          | using GQa2qrta795LeasM25;                                                        |
|     |          |                                                                                  |
|     |          | namespace Launcher                                                               |
|     |          | 1 // Token: 0x0200000F RTD: 14                                                   |
|     |          | internal class Keyboard                                                          |
|     | 10       | {                                                                                |
|     | 11       | // Token: 0x060000C2 RID: 194 RVA: 0x000035B0 File Offset: 0x000017B0            |
|     | 12       | [MethodImpl(MethodImplOptions.NoInlining)]                                       |
|     | 13       | <pre>public static void Read(int Data)</pre>                                     |
|     | 14       | {                                                                                |
|     | 15       | }                                                                                |
|     | 17       | // Taken, 0x060000C3 DTD: 195 DVA: 0x000035B8 Eile Offset: 0x000017B8            |
|     | 10       | [MethodImp](MethodImp]Options NoIslining)]                                       |
|     | 10       | public static void StartTheThread(int KevOata)                                   |
|     | 20       | f                                                                                |
|     | 21       |                                                                                  |
|     | 22       |                                                                                  |
|     | 23       | <pre>// Token: 0x060000C4 RID: 196 RVA: 0x000035C8 File Offset: 0x000017C8</pre> |
|     | 24       | [MethodImpl(MethodImplOptions.NoInlining)]                                       |
|     | 25       | private static void RealStart(int KeyData)                                       |
|     | 26       |                                                                                  |
|     | 28       |                                                                                  |
|     | 29       | // Token: 0x060000C5 RID: 197 RVA: 0x000035D8 File Offset: 0x000017D8            |
|     | 30       | [MethodImpl(MethodImplOptions.NoInlining)]                                       |
|     | 31       | private static void RealStart(object KeyData)                                    |
|     | 32       | {                                                                                |
|     | 33       | }                                                                                |
|     | 25       | // Taken, 0v06000066 DTD: 108 DVA: 0v00003558 Eile Offret: 0v00001758            |
|     | 36       | [MethodImn](MethodImn]Options NoInlining)]                                       |
|     | 37       | public Keyboard()                                                                |
|     | 38       | f                                                                                |
|     |          | }                                                                                |
|     | 40       |                                                                                  |
|     | 41       | // Token: 0x060000C7 RID: 199 RVA: 0x000035F8 File Offset: 0x000017F8            |
|     | 42       | [MethodImpl(MethodImplOptions.NoInlining)]                                       |
|     | 43       | internal static void WsktXSgLs6tcY9GkiTo(object A_0)                             |
|     | 45       |                                                                                  |
|     |          |                                                                                  |
|     | 47       | // Token: 0x060000C8 RID: 200 RVA: 0x00003600 File Offset: 0x00001800            |
|     | 48       | [MethodImpl(MethodImplOptions.NoInlining)]                                       |
|     |          | <pre>internal static bool ITEtgdgtXWFZf003uGd()</pre>                            |
|     | 50       |                                                                                  |
|     | 51       | return true;                                                                     |
|     | 53       |                                                                                  |
|     | 54       | // Token: 0x060000C9 RID: 201 RVA: 0x00003608 File Offset: 0x00001808            |
|     | 55       | [MethodImpl(MethodImplOptions.NoInlining)]                                       |
|     | 56       | internal static Keyboard 01FmgAgg8eDwdpvEX2X()                                   |
|     | 57       | {                                                                                |
|     | 58       | return null;                                                                     |
|     |          | }                                                                                |

Figure 7. No code available inside the functions

## **Deobfuscation strategy**

Before digging into the deobfuscation strategy, it is crucial to understand how Reactor obfuscator hides the malicious code in memory. We can explain this obfuscation by looking at Figure 8, where:

When a specific MSIL Code Function (let's say the Ploutus-I Keyboard one) is called, JIT is going to call getJIT to get the address of the compileMethod to compile it into Native Code

However, Ploutus-I already installed a hook in memory redirecting that address to its own malicious one. It then deobfuscates the function and finally calls the original compileMethod to proceed with normal execution.

It is worth mentioning that this process is performed at the memory and only for the function been called at that moment, explaining why there is no visibility of functions in DnSpy.

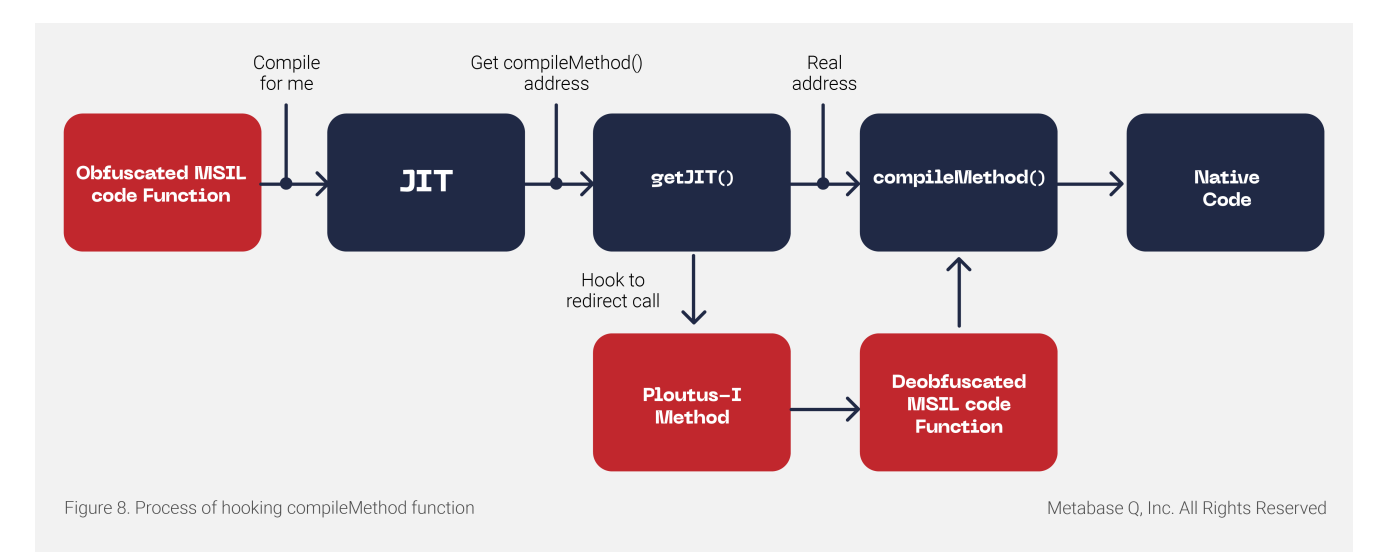

With this context, our strategy is to set a breakpoint in the original compileMethod in memory, to pivot from there into identifying the function of Ploutus-I controlling the deobfuscation process.

For this, we need to switch to a more advanced tool, the Windbg debugger, with its SOS.dll extension to deal with .NET Managed code.

You can see in Figure 9 that we set a breakpoint at function getJit() (exported by clrjit.dll) because it returns a VTable (array of pointers) where the first value is the address of the compileMethod!

| ► Command - C:\itautec\exe\Itau                                                   | tec.exe - Wi                       | nDbg:10.0.17763.132 X86                                                                                                    | <u>≻ – ⊐ ×</u> |
|-----------------------------------------------------------------------------------|------------------------------------|----------------------------------------------------------------------------------------------------|----------------|
| 6e235c89 b89836266e<br>6e235c8e c7059836266efca3<br>6e235c98 a32034266e           | mov<br>256e mov<br>mov             | eax,offset clrjit!CILJitBuff (6e263698)<br>dword ptr [clrjit!CILJitBuff (6e263698)],offset clrjit!CILJit::`vftable'<br>dword ptr [clrjit!ILJitter (6e263420)],eax | (6e25a3fc      |
| 6e235c9d 03<br>6e235c9e 90<br>0:000> bp 6e235c9d<br>0:000> q                      | nop                                |                                                                                                    |                |
| *** Unable to resolve und<br>ModLoad: 769e0000 76a7200<br>Breakpoint 1 hit        | ualified<br>10 C:∖W:               | symbol in Bp expression 'main' from module 'C:\Windows\system32\OLEAUT32.<br>indows\system32\OLEAUT32.dll                                                         | d11'.          |
| eax=6e263698 ebx=00000000<br>eip=6e235c9d esp=001edfe0<br>cs=001b ss=0023 ds=0023 | ) ecx=6e2<br>) ebp=001<br>} es=002 | 35c80 edx=6e1e0000 esi=702374a4 edi=6e235c80<br>ee05c iopl=0 nv up ei pl zr na pe nc<br>3 fs=003b gs=0000 efl=00000246                                            |                |
| clrjit!getJit+0xld:<br>6e235c9d c3<br>0:000> reax                                 | ret                                |                                                                                                    |                |
| eax=6e263698<br>0:000> dd poi(eax) L8<br>6e25a3fc 6e1e3700 6e1e13                 | a0 6e21a                           | 4b0 6∈2031f0                                                                                                    |                |
| 0:000> u poi(poi(eax))<br>clrjit!CILJit::compileMet<br>6e1e3200 55                | hod [ <u>f:\</u>                   | <u>dd\ndp\clr\src\jit32\ee il dll.cpp</u> @ 151]:<br>ahn                                                                                                    |                |
| 6e1e3701 8bec<br>6e1e3703 83e4f8<br>6e1e3706 83ec1c                               | mov<br>and<br>sub                  | ebp, esp<br>esp, 0FFFFFF8h<br>esp, 1Ch                                                                                                    |                |
| 6e1e3709 53<br>6e1e370a 8b5d10<br>6e1e370d 33c9                                   | push<br>mov<br>xor                 | ebx<br>ebx,dword ptr [ebp+10h]<br>ecx,ecx                                                                                                    |                |
| 6e1e370f 56                                                                       | push (                             | esi                                                                                                    | -              |
| 0:000>                                                                            |                                    |                                                                                                    |                |

Figure 9. Identifying compileMethod address

Once we set a breakpoint at compileMethod(at 0x6e1e3700) and let the malware run, we can see in Figure 10 when the breakpoint hits. We then use the !CLRStack command to see the stack trace of managed code, and voila! We found the malicious method that redirects the execution when compileMethod is called:

GQa2qrta795LeasM25.vllg50mEXIJEDAGw36.GyQV7V7HyQ()

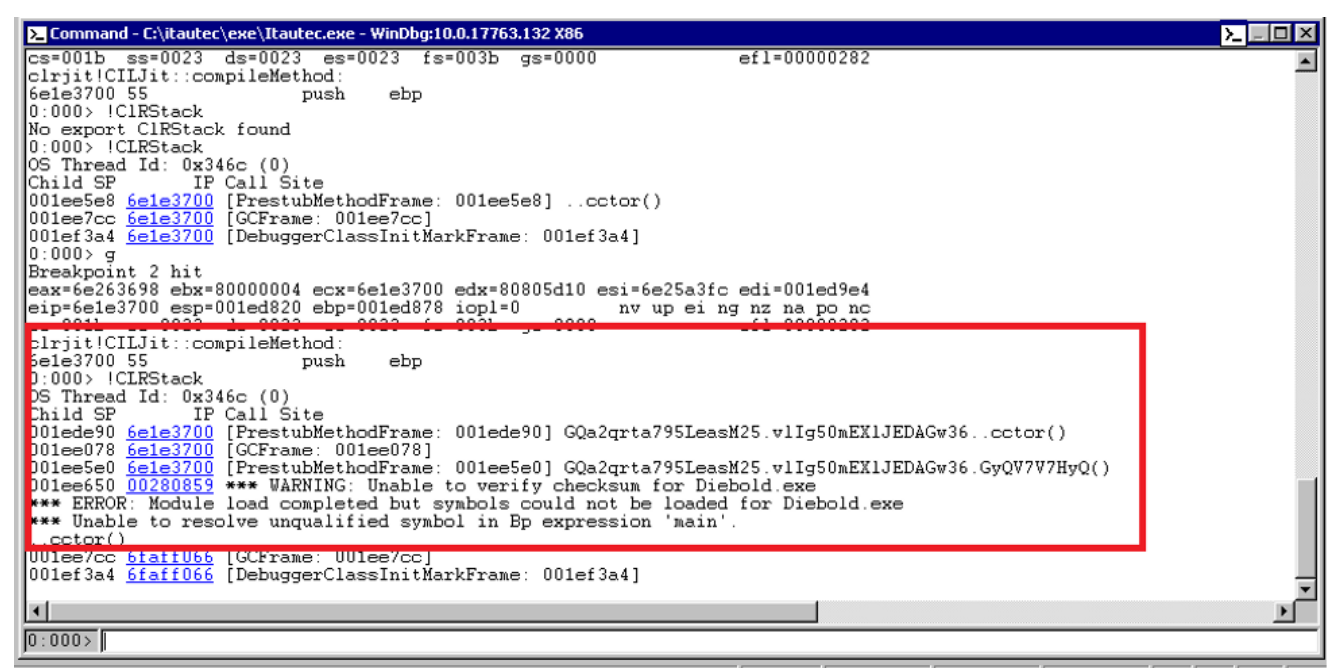

Figure 10. Identifying the malicious method that hooks compileMethod

It is essential to mention that each class's static constructor (.cctor) in the malware code uses this function. This function usage makes sense because, as previously mentioned, every method is going to be deobfuscated in memory before getting compile into native code for execution.

Unfortunately, we are not there yet. In previous versions of Ploutus, the above function would contain the deobfuscation code for us to dump. However, when looking at the function (see Figure 11) in DnSpy, we realized we entered a vast obfuscated function with hundreds of switch cases, spaghetti code, death code, and other tricks, which make it impossible to debug.

| // GQa20 | arta795LeasM25.vlIg50mEX1JEDAGw36                              |  |  |  |  |
|----------|----------------------------------------------------------------|--|--|--|--|
| // Toker | 1: 0x06000230 RID: 560 RVA: 0x0000A900 File Offset: 0x00008B00 |  |  |  |  |
| [Method] | [MethodImpl(MethodImplOptions.NoInlining)]                     |  |  |  |  |
| internal | l unsafe static void GyQV7V7HyQ()                              |  |  |  |  |
| {        |                                                                |  |  |  |  |
| int      | num = 534;                                                     |  |  |  |  |
| for      | (;;)                                                           |  |  |  |  |
| (        |                                                                |  |  |  |  |
|          | <pre>int num2 = num;</pre>                                     |  |  |  |  |
|          | byte[] array;                                                  |  |  |  |  |
|          | int num3;                                                      |  |  |  |  |
|          | byte[] array2;                                                 |  |  |  |  |
|          | vlIg50mEXlJEDAGw36.KJi0CHPCaJiALAqUfW kji0CHPCaJiALAqUfW;      |  |  |  |  |
|          | int num5;                                                      |  |  |  |  |
|          | int num6;                                                      |  |  |  |  |
|          | int num7;                                                      |  |  |  |  |
|          | byte[] array3;                                                 |  |  |  |  |
|          | int num9;                                                      |  |  |  |  |
|          | byte[] array4;                                                 |  |  |  |  |
|          | long num14;                                                    |  |  |  |  |
|          | IntPtr intPtr;                                                 |  |  |  |  |
|          | byte[] array8;                                                 |  |  |  |  |
|          | byte[] array9;                                                 |  |  |  |  |
|          | byte[] array11;                                                |  |  |  |  |
|          | int num22;                                                     |  |  |  |  |
|          | byte[] arrav12:                                                |  |  |  |  |
|          | uint num25;                                                    |  |  |  |  |
|          | byte[] arrav13:                                                |  |  |  |  |
|          | long value:                                                    |  |  |  |  |
|          | int num39:                                                     |  |  |  |  |
|          | string u4:                                                     |  |  |  |  |
|          | IntPtr u3:                                                     |  |  |  |  |
|          | int num41:                                                     |  |  |  |  |
|          | byte[] arrav14:                                                |  |  |  |  |
|          | long num42:                                                    |  |  |  |  |
|          | uint num43:                                                    |  |  |  |  |
|          | int num4:                                                      |  |  |  |  |
|          | uint num45:                                                    |  |  |  |  |
|          | v1Tg50mEX11ED46w36_V/d87f7TVwtk4C47d0o_vd87f7TVwtk4C47d0o      |  |  |  |  |
|          | IntDie intDie:                                                 |  |  |  |  |
|          | hool i23c7vT@mE:                                               |  |  |  |  |
|          | vlta50mEX11EDAGw36 Vd07f7TVbetkACA7d0a vd07f7TVbetkaCA7d0a2:   |  |  |  |  |
|          | hyte[] anay17:                                                 |  |  |  |  |
|          | int num40.                                                     |  |  |  |  |
|          | int us:                                                        |  |  |  |  |
|          | villa50mEV11EDA6w36_ecAMURaSdNonOld3v1o_u7t                    |  |  |  |  |
|          | TabDen us.                                                     |  |  |  |  |
|          | TetOta vO                                                      |  |  |  |  |
|          | VITAGONEVITEDAGURE ARTCHDOVRENNAAREV ARTCHDOVRENNAAREV         |  |  |  |  |
|          | int numeric                                                    |  |  |  |  |
|          | int numb/;                                                     |  |  |  |  |
|          | int numbo;                                                     |  |  |  |  |

#### Figure 11. Obfuscated function GyQV7V7HyQ()

We keep digging into the new function. Based on previous versions of Ploutus, we expected some keylogging to be running in the background. Based on prior discoveries, we pressed some F keys and eventually got a new hit at compileMethod (see Figure 12). When we looked at the stack trace, we identified the function that contained the deobfuscated MSIL Code that was about to call compileMethod to get executed!

GQa2qrta795LeasM25.vllg50mEXIJEDAGw36.NvQ34uZt895nxEhi2Flr()

| Σ Command - C:\itautec\exe\Itautec.exe - WinDbg:10.0.17763.132 X86                                                                                                    |  |  |
|----------------------------------------------------------------------------------------------------|--|--|
| clrjit!CILJit::compileMethod:<br>6e1e3200 55                                                                                                    |  |  |
| *** WARNING: Unable to verify checksum for C:\Windows\assembly\NativeImages_v4.0.30319_32\System.Windows.Forms\59978<br>*** ERROR: Module load completed but symbols could not be loaded for C:\Windows\assembly\NativeImages_v4.0.30319_32\                                                                                                    |  |  |
| OS Thread Id: 0xc30 (5)                                                                                                    |  |  |
| 03b9e7a0 <u>6e1e3700</u> [InlinedCallFrame: 03b9e7a0]<br>03b9e7a0 <u>6e1e3700</u> [InlinedCallFrame: 03b9e7a0]                                                                                                    |  |  |
| 03b9e7e8 00288c99 GQa2qrta795LeasM25.vl1g50mEX1JEDAGw36.NvQ34uZt895nxEhi2FIr(IntPtr, IntPtr, IntPtr, UInt32, IntPtr,                                                                                                    |  |  |
| 03b9cefc 0022d0ba [PrestubMethodFrame: 03b9cefc] Launcher.DIEBOLDP.HookCallbackKeyboard(Int32, IntPtr, IntPtr)<br>03b9f180 0022d0ba [InlinedCallFrame: 03b9f080]                                                                                                    |  |  |
| 03b9f07c <u>64c44f70</u> DomainBoundILStubClass.IL_STUB_PInvoke(MSG ByRef, System.Runtime.InteropServices.HandleRef, Int32,<br>03b9f080 <u>64c832f6</u> [InlinedCallFrame: 03b9f080] System.Windows.Forms.UnsafeNativeMethods.PeekMessage(MSG ByRef, Syste<br>03b9f0c4 <u>64c832f6</u> System.Windows.Forms.Application+ComponentManager.System.Windows.Forms.UnsafeNativeMethods.IMsoCom<br>03b9f0c8 <u>64c82f6</u> [JulinedCallFrame: 03b9f0c8]                                                                                                    |  |  |
| 03b9f150 <u>6468218d</u> System. Windows.Forms.Application+ThreadContext.RunMessageLoopInner(Int32, System.Windows.Forms.App<br>03b9f1a0 <u>64682de3</u> System.Windows.Forms.Application+ThreadContext.RunMessageLoop(Int32, System.Windows.Forms.Applicat<br>03b9f1cc <u>646583d</u> System.Windows.Forms.Application.Run(System.Windows.Forms.Form)                                                                                                    |  |  |
| 03b9f1e0 <u>01243918</u> Launcher, DIEBOLDP, LINGSkrhjMalj/FN14(System, Object)<br>03b9f1e8 <u>01242390</u> Launcher, DIEBOLDP, FormStart()                                                                                                    |  |  |
| 03b9f103       beyb2dell       System.Ihreading.Ihreadhelper.IhreadStart_Context(System.Ubject)         03b9f204       be988604       System.Threading.ExecutionContext.RunInternal(System.Threading.ExecutionContext, System.Threading.ContextC         03b9f270       be988537       System.Threading.ExecutionContext.Run(System.Threading.ExecutionContext, System.Threading.ContextC         03b9f284       be9884f4       System.Threading.ExecutionContext.Run(System.Threading.ExecutionContext, System.Threading.ContextC         03b9f294       be9884f4       System.Threading.ExecutionContext.Run(System.Threading.ExecutionContext, System.Threading.ContextC         03b9f294       be9884f4       System.Threading.ExecutionContext.Run(System.Threading.ExecutionContext, System.Threading.ContextC |  |  |
| 03b9f480 <u>6faff066</u> [GCFrame: 03b9f480]<br>03b9f480 <u>6faff066</u> [GCFrame: 03b9f480]                                                                                                    |  |  |
|                                                                                                    |  |  |
|                                                                                                    |  |  |
| 0:005>                                                                                                    |  |  |

Figure 12. Identifying the function that contains the deobfuscated MSIL Code

By accessing that function, as shown in Figure 13, the deobfuscated MSIL code is passed to the original compileMethod function (line 35). This process is described further in the Phrack article (referenced above). As a result, we receive the second parameter, the

CORINFO\_METHOD\_INFO structure, where we can get the address where the MSIL Code is located and its size (highlighted in yellow):

```
struct CORINFO_METHOD_INFO
{
    CORINFO_METHOD_HANDLE
    CORINFO_MODULE_HANDLE
    BYTE *
    unsigned
    unsigned
    unsigned
    CorInfoOptions
    CorInfoRegionKind
    CORINFO_SIG_INFO
    CORINFO_SIG_INFO
```

ftn; scope; ILCode; ILCodeSize; maxStack; EHcount; options; regionKind; args; locals;

};

With this information, we can either dump the MSIL Code from memory via DnSpy or directly in Windbg, and we are all set! <u>An excellent tool written by @s4tan deobfuscating a previous variant of Ploutus</u>.

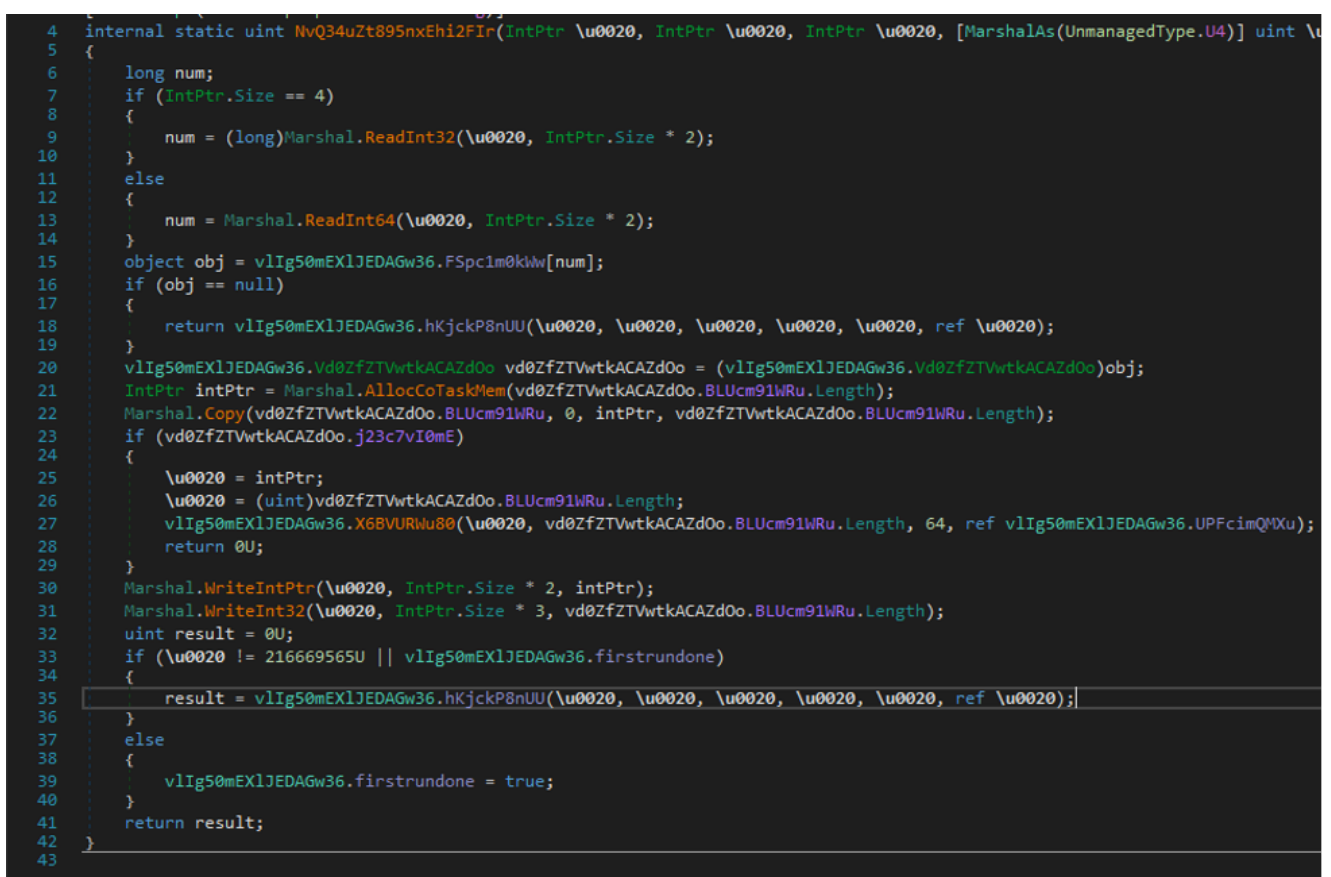

Figure 13. Call to the original compileMethod function

Now, let's compare the results by looking at the function Launcher.KeyBoard::RealStart() before deobfuscation. We can see it is empty in Figure 14.

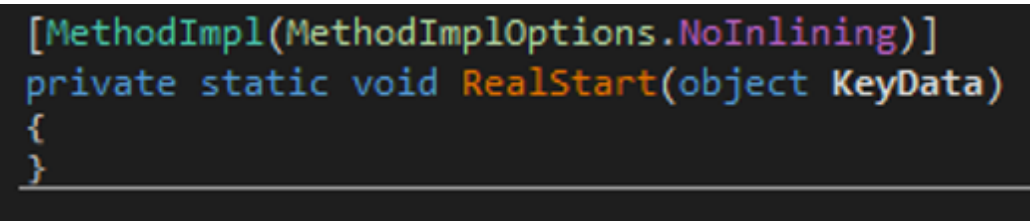

Figure 14. Functions **before** been deobfuscated

And then, after the magic happens, we can see in Figure 15, the deobfuscated MSIL Code ready to be analyzed!

| .method pri          | vate hide | bysig static void RealStart(object KeyData) cil managed noinlining                                       |
|----------------------|-----------|----------------------------------------------------------------------------------------------------|
| {                    |           |                                                                                                    |
| <pre>// Code s</pre> | ize       | 2174 (0x87e)                                                                                             |
| .maxstack            | 50        |                                                                                                    |
| IL_0000:             | br.s      | IL_0007                                                                                                  |
| IL_0002:             | call      | [ERROR: INVALID TOKEN 0x40191C03]                                                                        |
| IL_0007:             | ldc.i4    | 0x43                                                                                                    |
| IL_000c:             | stloc     | U_0                                                                                                    |
| IL_0010:             | br        | IL_0015                                                                                                  |
| IL_0015:             | ldloc     | U_0                                                                                                    |
| IL_0019:             | switch    |                                                                                                    |
|                      |           | IL_06d1,                                                                                                 |
|                      |           | IL_0520,                                                                                                 |
|                      |           | IL_0758,                                                                                                 |
|                      |           | IL_078a,                                                                                                 |
|                      |           | IL_0432,                                                                                                 |
|                      |           | IL_01c7,                                                                                                 |
|                      |           | IL_0248,                                                                                                 |
|                      |           | IL_07eb,                                                                                                 |
|                      |           | IL_03a2,                                                                                                 |
| IL_012e:             | br        | IL_06d1                                                                                                  |
| IL_0133:             | call      | void Launcher.Launch::LaunchClientTest()                                                                 |
| IL_0138:             | ldc.i4    | 0×30                                                                                                    |
| IL_013d:             | br        | IL_0019                                                                                                  |
| IL_0142:             | ldarg.0   |                                                                                                    |
| IL_0143:             | call      | valuetype [System.Windows.Forms]System.Windows.Forms.Keys Launcher.Keyboard::KTsHkpgSWYncEH3cfVa(object) |
| IL_0148:             | ldc.i4.s  | 49                                                                                                    |
| IL_014a:             | beq       | IL_068c                                                                                                  |
| IL_014f:             | ldc.i4    | 0x3e                                                                                                    |
| IL_0154:             | br        | IL_0019                                                                                                  |
| IL_0159:             | call      | void Launcher.Launch::LaunchDieboldDiagnostic()                                                          |
| IL_015e:             | ldc.i4    | 0x27                                                                                                    |
| IL_0163:             | br        | IL_0019                                                                                                  |
| IL_0168:             | call      | void Launcher.Keyboard::gDWZpCgUBsggGOhWR0Q()                                                            |
| IL_016d:             | ldc.i4    | 0x2a                                                                                                    |
| IL_0172:             | call      | bool Launcher.Keyboard::ITEtgdgtXWF2F003uGd()                                                            |
| IL_0177:             | brtrue    | IL_0019                                                                                                  |
| IL_017c:             | рор       |                                                                                                    |
| IL_017d:             | br        | IL_0015                                                                                                  |
| IL_0182:             | ldarg.0   |                                                                                                    |
| IL_0183:             | call      | valuetype [System.Windows.Forms]System.Windows.Forms.Keys Launcher.Keyboard::KTsHkpgSWYncEH3cfVa(object) |
| IL_0188:             | ldc.i4.s  | 120                                                                                                    |
| IL_018a:             | beq       |                                                                                                    |
| IL_018f:             | ldc.i4    | 0x28                                                                                                    |
| IL_0194:             | br        | IL_0019                                                                                                  |
| IL_0199:             | ldarg.0   |                                                                                                    |
| IL_019a:             | call      | valuetype [System.Windows.Forms]System.Windows.Forms.Keys Launcher.Keyboard::KTsHkpgSWYncEH3cfVa(object) |

Figure 15. Function after been deobfuscated

### **Understanding Ploutus-I Inner workings**

With the MSIL Code in our hands, we can understand what is going on with this new variant. The primary function we focused on is Launcher.KeyBoard::RealStart() since it triggers all the actions executed by the malware. It implements a keylogger (already seen before) to intercept all keys and numbers entered by the mule via an external keyboard. It is essential to mention that this variant was successfully executed in the Windows 7 and Windows 10 versions.

Ploutus-I encrypts all its strings. When needing one of them, the malware will call the instruction **Idc.14.s** passing an offset as an argument that will be the pointer into a Unicode byte array decrypted from the resources section at runtime pointing to the plaintext value. For example, in Figure 16, the instruction "Idc.14.s 0x9f0", goes to the offset 0x9f0 and returns the string "F8F1F1". You can see all the strings extracted in the Appendix A section at the end.

| IL_0741: | ldarg.0  |                                                                                                    |
|----------|----------|----------------------------------------------------------------------------------------------------|
| IL 0742: | callvirt | instance void class [mscorlib]System.Collections.Generic.Dictionary`2 <int32,int32>::Add(!0,!1)</int32,int32> |
| IL_0747: | ldc.i4.s | 119 //F8 key                                                                                                  |
| 11_0749: | bne.un   | IL_USAZ //Brahch if not equal> IL_03a2                                                                        |
| IL_074e: | ldc.i4   | 0x1b //case 27> IL_0473                                                                                       |
| IL 0753: | br       | IL 0019 swtich                                                                                                |
| _        |          |                                                                                                    |
| IL_0473: | ldsfld   | object NewAge.MemoryData::Command //Load the pressed keys                                                     |
| IL_0478: | ldc.i4   | 0x9f0 // this is an index for string> "F0F1F1"                                                                |
| IL_047d: | call     | object Launcher.Keyboard::OTBe2ygBotUiJFJAIeE(int32)                                                          |
| IL_0482: | call     | void [mscorlib]System.Threading.Monitor::Exit(object) //Releases an exclusive lock on the specified object.   |
| IL 0487: | brfalse  | IL 07C8                                                                                                    |
| IL_048c: | ldc.i4   | 0x1 //case 1>IL_0520                                                                                          |
| IL 0491: | call     | class Launcher.Keyboard Launcher.Keyboard::01FmgAgg8eDwdpvEX2X() // ret keyobject                             |
| IL 0496: | brfalse  | IL 0019 swtich                                                                                                |
| IL 049b: | pop      |                                                                                                    |
| IL_049c: | br       | IL_0015                                                                                                    |

Figure 16. Malware validating F keys entered

Following this process, we were able to identify the combinations to trigger specific actions to Ploutus-I, as shown in Figure 17.

| 0x000009F0 | -> | "F8F1F1"     | > | PrintScreen.Windows();                |
|------------|----|--------------|---|---------------------------------------|
| 0x00000A00 | -> | "F8F2F2"     | > | Launch.LaunchAgilis();                |
| 0x00000A10 | -> | "F8F3F3"     | > | Launch.LaunchXFS();                   |
| 0x00000A20 | -> | "F8F1F2F3F4" | > | Launch.LaunchClient();                |
| 0x00000A38 | -> | "F8F4F5"     | > | <pre>Launch.LaunchClientTest();</pre> |
| 0x00000A48 | -> | "F8F4F4"     | > | Launch.Reboot();                      |
| 0x00000A58 | -> | "F8F5F5"     | > | Launch.LaunchCMD();                   |
| 0x00000A68 | -> | "F8F6F6"     | > | Launch.LaunchDriver();                |
| 0x00000A78 | -> | "F8F7F7"     | > | Launch.LaunchSysAPP();                |
| 0x00000A88 | -> | "F8F9F9"     |   | <pre>-&gt; Launch.LaunchKill();</pre> |
| 0x00000A98 | -> | "F8F11F11"   | > | Launch.LaunchDelete();                |
| 0x00000AAC | -> | "F8F12F12"   | > | Launch.LaunchPE();                    |
| 0x00000AC0 | -> | "F8F5F6F7"   | > | Launch.LaunchDelete();                |
| 0x00000AD4 | -> | "D"          | > | Enter digits                          |

Figure 17: Sequence of keys to execute specific actions

Some functions are from the previous version of Ploutus, but still work in this variant. As an example, PrintScreen.Windows() that once the correct combination is received, the screen at Figure 18 is displayed.

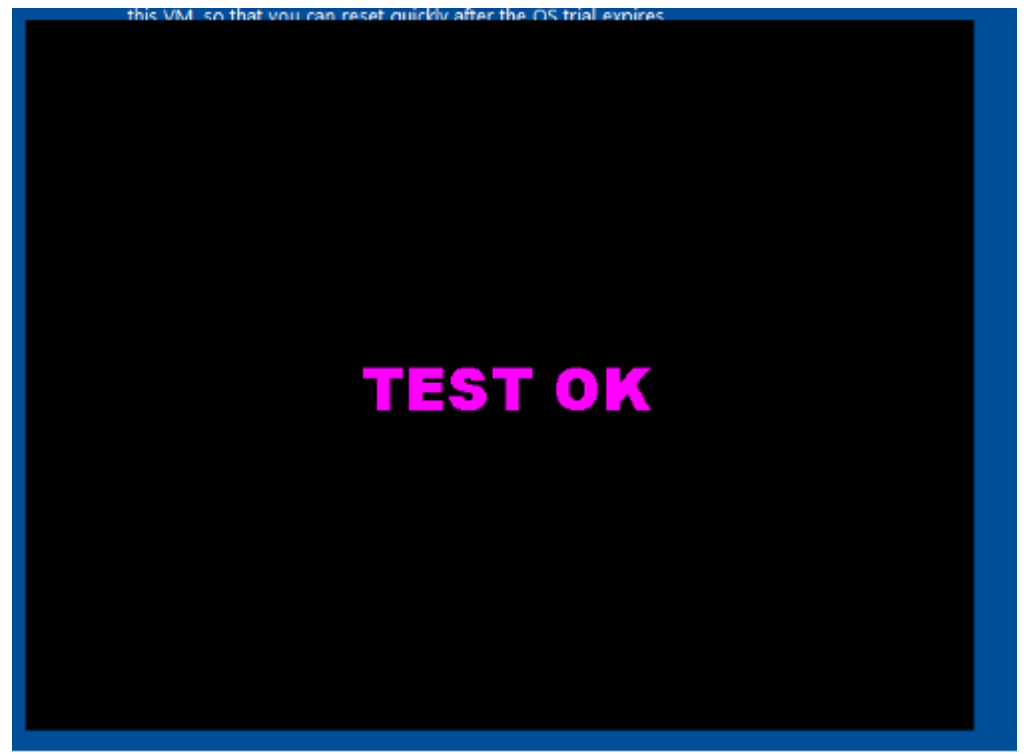

Figure 18. Window displayed by Ploutus-I Once the combination "F8F1F2F3F4" is entered by the criminals, the Launcher.Launch::LaunchClient() is called as seen at Figure 19.

| TT 0547. | ldefld  | object NewNge MemoryData: Command                                       |
|----------|---------|-------------------------------------------------------------------------|
| IL_054c: | ldc.i4  | 0xa20 // offset "F8F1F2F3F4"                                            |
| IF 0221: | Call    | object Launcher.Reyboard::OTBe2ygBotUiJFJAIeE(int32) //returns string   |
| IL 0556: | call    | bool Launcher.Keyboard::bWosoPgdBj7WxSPKuKq monitor exit(object,object) |
| IL 055b: | brfalse | IL 02d5                                                                 |
| IL_0560: | ldc.i4  | 0x4 // case 4> IL_0432                                                  |
| IL 0565: | call    | bool Launcher.Keyboard::ITEtgdgtXWFZf003uGd cmp null()                  |
| IL 056a: | brtrue  | IL 0019 swtich                                                          |
| IL 056f: | рор     |                                                                         |
| IL_0570: | br      | IL_0015                                                                 |
|          |         |                                                                         |
| IL 0432: | call    | <pre>void Launcher.Launch::LaunchClient() //launch client</pre>         |
| IL_0437: | ldc.i4  | 0x1d //case 29> IL 02d5                                                 |
| IL 043c: | br      | IL 0019 swtich                                                          |

Figure 19. Call to LaunchClient function

Then inside Launch.LaunchClient() function, we can see the offset 0x218 is used to decrypt a string which ended up being "GG.exe" that eventually is able to control the XFS middleware in the ATM (see Figure 20).

| IL_094a: | ldc.i4  | 0x218 //GG.exe index string                                    |
|----------|---------|----------------------------------------------------------------|
| IL_094f: | call    | object Launcher.Launch::YLA9RBrUOTIUhUhlBn(int32) //get GG.exe |
| IL_0954: | call    | object Launcher.Launch::dGauGqtdTNsp0GZITZY(object)            |
| IL_0959: | stloc.s | V_15                                                           |
| IL_095b: | ldc.i4  | 0x0                                                            |
| IL_0960: | call    | class Launcher.Launch Launcher.Launch::SlPkTdR4fIM7XdI96Y()    |
| IL 0965: | brfalse | IL_0974                                                        |
| IL 096a: | рор     |                                                                |
| IL_096b: | br      | IL_0970                                                        |
|          |         |                                                                |

Figure 20. "GG.exe" string is decrypted

Finally the binary gets executed but fails in our system since no DLLs are present. See Figure 21.

| ente  | ar "elmar  | /ato" from an a                         | dministrative command prompt. This will give                                                   | e you 90 da          |
|-------|------------|-----------------------------------------|------------------------------------------------------------------------------------------------|----------------------|
| V     | GG.exe - 9 | System Error                            | X                                                                                              |                      |
| X.,   |            |                                         |                                                                                                | up a few             |
| les   | $\otimes$  | The program can't<br>computer. Try reir | t start because cswnapi.dll is missing from your<br>nstalling the program to fix this problem. |                      |
| s (V  |            |                                         |                                                                                                | al trial perio       |
| e are |            |                                         | ок                                                                                             | ive commai           |
| npt   |            |                                         |                                                                                                | o <b>r</b> ' option) |
| lice  | nse, time  | remaining, re-ai                        | rm count (all except Windows XP):                                                              |                      |
| r /a  | llv        |                                         |                                                                                                |                      |
| Figu  | re 21. GG. | exe gets executed                       | d                                                                                              |                      |

## Controlling XFS to dispense the money

The binary GG.exe and XFSGG.dll are used to interface with Itautec/OKI XFS Middleware. When examining the properties of GG.exe, it is described as "JIG NMD" as seen in Figure 22. This resembles a legitimate Itautec tool used to test the functionality of the Dispenser. While it is not novel that criminals utilize ATM maintenance tools for malicious purposes, it is interesting that the criminals behind Ploutus did not follow the same methodology to control the XFS middleware directly. This suggests that the group behind Ploutus-I may not be the same group that created prior variants.

| D:\GG.exe:    |                    |
|---------------|--------------------|
| Verified:     | Unsigned           |
| Link date:    | 6:09 AM 10/17/2011 |
| Publisher:    | Itautec            |
| Description:  | JIG NMD            |
| Product:      | JIG NMD            |
| Version:      | 3.1.7              |
| File version: | 3.1.7              |
|               |                    |

Figure 22. Itautec Maintenance tool

Additionally of note, the tool is written in Portuguese. In Figure 23, some extracts of the strings in the binary are visible.

K7 rej. falha shutter indo para empilhamento K7 rej. falha fechando o K7 K7 rej. falha shutter indo p/ rej. simples K7 rej. falha shutter indo p/ rej. pacote K7 rej. erro de check sum nos dados do K7 Nota entre sensor rejeicao e NoteQualifier Nota no sensor de rejeicao Nota enviada a rej. simples no empilhador Falha de comunicacao com K7 de rejeicao Nao implementado Sem K7 Intervencao necessaria no K7 Nivel baixo no K7 K7 vazio (K7 baixo nao detectado) K7 vazio K7 vazio-Alimentacao continua em outro canal K7 marcado como vazio O feeder nao consegue alimentar as notas Aliment. interrompida-Nota entre feeder e NQ Falha de sensor (NF ou NFC) Aliment. interrompida-Rejeicao simples cheia Rej. pacote, abortado nova alimentacao notas Impossivel abrir ou fechar o K7 Falha de alimentacao com canal Impossivel comunicacao interna com canal Tarefa note feeder nao pode ser iniciada Nao implementado Falha nos pulsos de clock Velocidade motor principal nao alcancada Velocidade motor principal abaixo tolerancia Velocidade motor principal acima tolerancia Impossivel acesso a tarefa de transporte Tarefa transporte nao pode ser iniciada Nao implementado Figure 23. Tool written in Portuguese

GG.exe opens a session with the Dispenser by using its logical name as

"NDC\_CASH\_DISPENSER" in order to request information via code number 310 and action "WFS\_INF\_CDM\_CONF" as shown in Figure 24.

| push<br>push<br>call<br>add<br>lea<br>push<br>push<br>push<br>push<br>mov | <pre>sub_420020 offset aWfsgetinfoWfsI ; "WFSGetInfo(WFS_INF_CDM_CONF)" offset unk_469AAC j_strcpy esp, 8 eax, [ebp+var_140] eax 0C8h 0 310 Cx, word_469978</pre> |
|---------------------------------------------------------------------------|----------------------------------------------------------------------------------------------------|
| mov                                                                       | cx, word_469978                                                                                                    |
| push                                                                      | ecx                                                                                                    |
| call                                                                      | j_WFSGetInfo                                                                                                    |
| mov                                                                       |                                                                                                    |

Figure 24. GG.exe asking for Dispenser Status

Once the session opens, GG.exe reads data from the Dispenser via

"WFS\_CMD\_CDM\_READ\_DATA" action, typically to get the total number of notes (bills) available and denomination. See Figure 25.

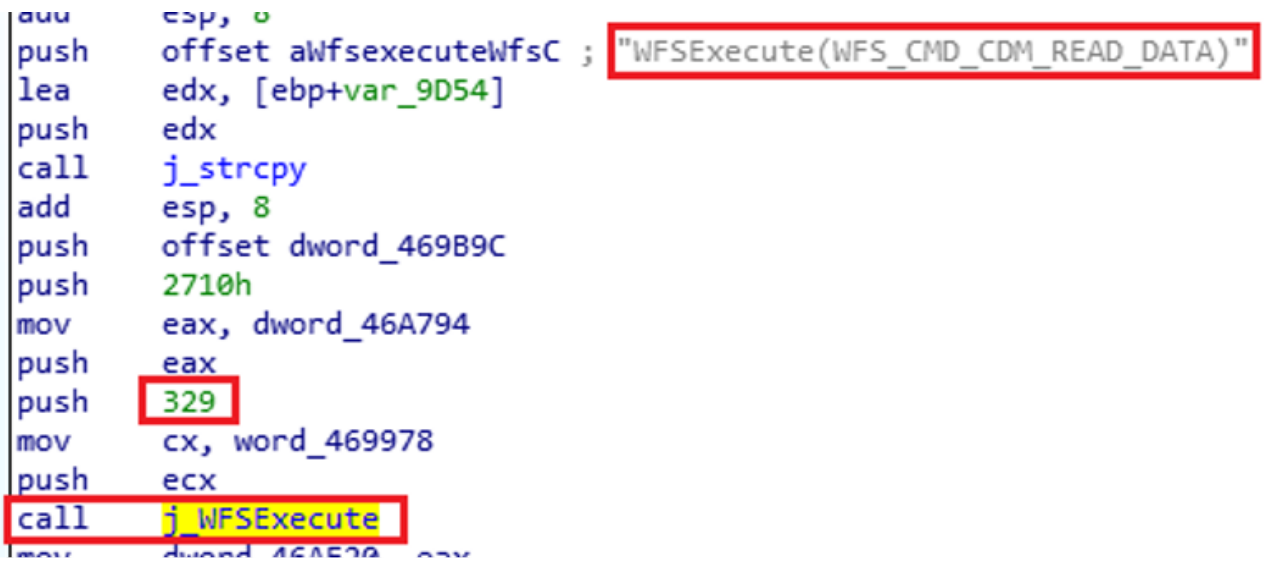

Figure 25: Gathering information from the Dispenser

In the next step, Ploutus-I requests an activation code, similar to a software license. This code enables criminals to limit the number of times the mules can use Ploutus-I to once a day. If the code is correct, it's "show me the money" time! In this stage, the XFS command "WFS\_CMD\_CDM\_PRESENT" instructs the Dispenser to present the requested bills to the mule (see Figure 26).

| mov  | uworu_46A/94, 0            |                                   |
|------|----------------------------|-----------------------------------|
| push | offset aWfsexecuteWfsC_8 ; | "WFSExecute(WFS_CMD_CDM_PRESENT)" |
| push | offset unk_469AAC          |                                   |
| call | j_strcpy                   |                                   |
| add  | esp, 8                     |                                   |
| push | offset dword_469B9C        |                                   |
| push | 3E8h                       |                                   |
| mov  | eax, dword_46A794          |                                   |
| push | eax                        |                                   |
| push | 303                        |                                   |
| mov  | cx, word_469978            |                                   |
| push | ecx                        |                                   |
| call | j_WFSExecute               |                                   |

Figure 26. "Show me the money" time!

As expected, the criminals know the exact ATM version they are targeting and its physical capabilities. As a result, in every round of attacks, the malware requested the maximum amount of bills to retrieve. In this case, the maximum number is 70, starting from the cassette with the highest denomination, to equal \$35,000 MXN (~\$1677 USD) per round. All the dispensing activity is stored in the log in: C:\itautec\exe\LibraryLog.txt. See Figure 27.

```
Activacion Correcta Codigo:
WFSExecute Result[-351] Data Leng [1] Cassete 1: 0 Cassete 2: 0 Cassete 3: 0 Cassete 4: 70 Cassete 5: 0
WFS_CMD_CDM_PRESENT Result[0]
WFSExecute Result[-351] Data Leng [1] Cassete 1: 0 Cassete 2: 0 Cassete 3: 0 Cassete 4: 70 Cassete 5: 0
WFS_CMD_CDM_PRESENT Result[0]
```

Figure 27. Malware cashing out

Also, Ploutus creates a SQLite Database at

c:\Users\%USERNAME%\AppData\Roaming\NewLog, showing the dispensing related activities. See Figure 28.

| Id | Data                                                            |
|----|-----------------------------------------------------------------|
| 1  | C:\jtautec\exe\GG.exe                                           |
| 2  | WESStartUp                                                      |
| 3  | WFSOpen                                                         |
| 4  | WFSOpen LogicalName: JIG_PTR : C:\jtautec\exe\GG.exe            |
| 5  | WFSOpen                                                         |
| 6  | WFSOpen LogicalName: NDC_CASH_DISPENSER : C:\itautec\exe\GG.exe |
| 7  | WFSGetInfo: 310                                                 |
| 8  | WESFreeResult                                                   |
| 9  | WFSExecute Start                                                |
| 10 | WFSExecute: 329 C:\/tautec\exe\GG.exe                           |
| 11 | WFSExecute END [0]                                              |
| 12 | WESFreeResult                                                   |
| 13 | WFSExecute Start                                                |
| 14 | WFSExecute: WFS_CMD_CDM_COUNT C:\jtautec\exe\GG.exe             |
| 15 | C:\jtautec\exe\GG.exe                                           |
| 16 | WESStartUp                                                      |

Figure 28. Dispensing Activity Logging

#### Recommendations

Periodic check of AV whitelist folders to make sure they are up to date and do not have malicious paths added

Automatic updates for all the software running in the ATM if possible

Up-to-date AV signatures

A proper implementation of hard disk encryption, but it is critical to do it correctly. An incomplete implementation can allow an attack to sniff the Volume keys from TPM to CPU over SPI/I2C bus, among other flaws.

Next-generation centrally managed end-to-end encrypted cameras with tampering detection, motion alerts and facial detection

Periodic ATM Penetration Testing to identify vulnerabilities and countermeasures at Hardware, Middleware, Firmware and Software level

Make sure your provider generates of Indicators of Attack(IOA) and Indicators of Compromise (IOCs) during this exercise to improve the detection and monitoring of these attacks

Set alerts on specific events inside the Journal, AV, EventLog or XFS log to detect and respond to these attacks in a timely manner

Make sure your provider understands the format of the Journal of your ATM and can recommend what type of events to monitor.

#### Who we are

<u>Ocelot</u>, by Metabase Q, is the leading Offensive Security team in Latin America. This elite team of researchers represents the best of the best, partnered together to transform cybersecurity in the region. Ocelot threat intelligence, research, and offensive skills power Metabase Q's cybersecurity managed solutions.

Our Advanced ATM Penetration testing covers logic and physical attacks. We test ATMs with customized malware like Ploutus and others, as well as perform multiple physical attacks in the Dispenser, including Endoscope, TPM sniffing, DMA Attacks, TRF, CMOS Shock, etc., to provide a real assessment experience.

Do you know how your systems would perform with ransomware or other advanced attacks? Due to our reverse engineering capabilities, we track and dissect APTs to replicate their TTPs in our customers' environment. As a result, we are able to simulate advanced attacks and measure your security controls' effectiveness and investment

Do you have devices? IoT/ICS? We can assess them as well, from Hardware, Boot Loader, Middleware, Firmware all the way to Application level

We wrote the first secure code guideline for BASE24 to find vulnerabilities at the Switch or Bank BASE24/CONNEX to identify payment authorization bypass and PCI violations.

Please reach out at contact@metabaseq.com

#### Indicators of Compromise:

Paths:

C:\itautec\exe\\*

C:\itautec\exe\LibraryLog.txt

c:\Users\<user>\AppData\Roaming\NewLog

 ${\sf HKEY\_LOCAL\_MACHINE} SOFTWARE \\ {\sf Microsoft} \\ {\sf WindowsNT} \\ {\sf Current} \\ {\sf Version} \\ {\sf Winlogon} \\ {\sf UserInit} \\ {\sf Software} \\ {\sf Version} \\ {\sf Version} \\ {$ 

## Appendix A

| Decrypted strings                                             |
|---------------------------------------------------------------|
| IEBOLDP6                                                      |
| C:\Diebold\EDC\edclocal.dat2                                  |
| [Launcher Client] Request                                     |
| [LauncherSysApp] Request                                      |
| CMD.exe /C wmic os where Primary='TRUE'                       |
| reboot [Launcher]                                             |
| TaskKill.exe /F /IM                                           |
| GG.exe /F /IM                                                 |
| NDCPlus.exe /F /IM                                            |
| winvnc.exe /F /IM                                             |
| MSXFSEXE.exe /F /IM                                           |
| CajaExpress.exe                                               |
| GG.exe                                                        |
| C:\NDC+\Lib\MsXfsExe                                          |
| C:\NDC+\Bin\$                                                 |
| [Launcher Client] Admin /C                                    |
| TaskKill /F /IM                                               |
| XFSConsole.exe /C                                             |
| START XFSConsole.exe /C                                       |
| TaskKill /F /IM                                               |
| NewAge.exe /C                                                 |
| START NewAge.exe P /C                                         |
| "C:\Program Files\Diebold\AgilisStartup\AgilisShellStart.exe" |

[Launcher] Start AgilisT:\Program Files\NCR APTRA\SSS Runtime Coren:\Program Files\NCR APTRA\SSS Runtime Core\ulSysApp.exe [LauncherSysApp] "C:\Probase\ProDevice\BIN\ProDeviceStart.bat" C:\Probase\ProDevice\BIN8 /C START Delete.bat & pause /C CMD.exe [Launcher] Start CMD procexp.exe C:\ProgramFiles\Diebold\AMI\Diagnostics\bin\Diebold.Ami.Diagnostics.Diagnostics.exe C:\Program Files\Diebold\AMI\Diagnostics\bin\$ /C START Main.exe /F /IM CMD.exe [Launcher] Start END /F /IM Wscript.exe /F /IM script.exe /F /IM vpncli.exe DIEBOLDJ[Launcher Client] Inicio Directo BootH [Launcher Client] Inicio Directo EPP LauncherStart Loading Wait Press[Esc] to Continue Software\Microsoft\Windows NT\CurrentVersion\winlogon

/C net localgroup administrators /add

[Launcher]

UserPermision Done

Done

[LauncherConfig:]

Service: >[LauncherConfig:]

Launch Menu: <[LauncherConfig:]

Launch App: <[LauncherConfig:]

LaunchDate: 6[LauncherConfig:]

TimeOut: 8[LauncherConfig:]

ReadFile: B[LauncherConfig:]

ExternalDrive: 2[LauncherConfig:]

Patch:

Reset.txt

[Launcher] Windows 7 Detected

install /c

C:\Windows\Microsoft.NET\Framework\v2.0.50727\InstallUtil.exe: & net start DIEBOLDP & pause

installonly

& pauseuninstall /c

C:\Windows\Microsoft.NET\Framework\v2.0.50727\InstallUtil.exe/u

test

[Launcher] Starting App Mode Detect Windows 7.B[Launcher]

Starting Service Mode.:[Launcher]

Starting App Mode.Launcher

43246\*\*\*\*\*4354

5204167231340092

CopyData:

\$Config

Read

Start

File Exist.

File Open.

Read End.

Error.

Config New File.

Agilis.log

Config New File

Close.

ConfigCopy:

N.bin

Ploutos

Log.txt

Diebold Event

LogTSYSTEM\CurrentControlSet\Services\DIEBOLDP

Туреј

 ${\tt SOFTWARe}\windows {\tt NT}\windows {\tt NT}\window$ 

Userinit /C REG ADD"HKEY\_LOCAL\_MACHINE\Software\Microsoft\WindowsNT\CurrentVersion\Winlogon" /v Userinit /t REG\_SZ /d "" /f

cmd.exe

Abrir

Arial

Black

Cerrar

Reiniciar

\\.\DISPLAY1

TEST OK

DISPLAY2

END OK

Could not impersonate the elevated user.

LogonUser returned error code {0}.

Load

Ver archivo adjuntoButton Text

### Sigue leyendo

Para descargar el archivo y seguir leyendo, por favor danos la siguiente información.

Al menos Nombre de pila y un apellido

Por favor utilice su e-mail de trabajo

Gracias, haga click abajo para ver el archivo.

<u>Descargar</u> Algo salió mal, por favor intente de nuevo.

## Keep reading

To download this file and keep reading, please fill out the following form.

At least First and Last Name

Please use your work e-mail

Thank you, click below to view the file.

DOwnload Oops! Something went wrong while submitting the form. Please try again.

## Related

## Relacionado